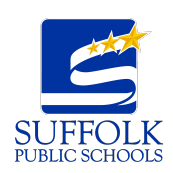

Chromebook Troubleshooting Tips

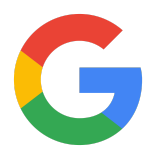

| Update Chrome                                                                                                    |                                                                     |
|----------------------------------------------------------------------------------------------------|---------------------------------------------------------------------|
| 1. Turn on your<br>Chromebook.                                                                                          |                                                                     |
| 2. Connect your<br>Chromebook to Wi-Fi.                                                                                 | Suffolk Scho ▼<br>Medium                                            |
| 3. At the bottom right, select the time.                                                                                | US 2 🗢 🗎 8:31                                                       |
| 4. Select the gear icon.                                                                                                | ¢                                                                   |
| 5. At the bottom of the<br>left panel, select<br>"About Chrome OS."                                                     | About Chrome OS                                                     |
| 6. Under "Google Chrome<br>OS," you'll find which<br>version of the Chrome<br>operating system your<br>Chromebook uses. | Ogene Ogene Ogene   Version 87.0.4280.142 (Official Build) (64-bit) |
|                                                                                                    |                                                                     |
| 7. Select "Check for<br>updates."                                                                                       | Check for updates                                                   |
| 8. If your Chromebook<br>finds a software update,<br>it will start to download<br>automatically.                        | Version 87.0.4280.142 (Official Build) (64-bit)                     |